特集 シミュレータで早分り!電子回路教科書

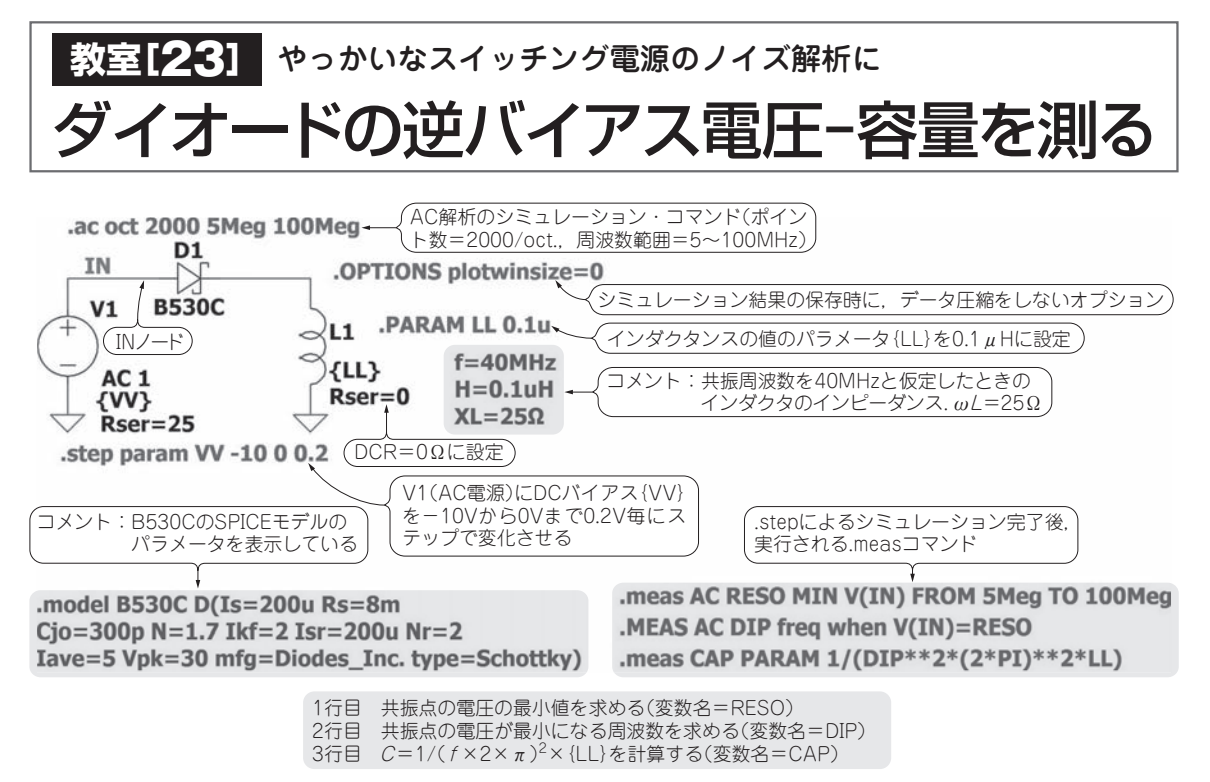

## 図1 直列共振を利用したダイオードの容量測定

本誌のご購入はこち

本稿では「ダイオードを逆バイアスしたときの容 量」を2つの方法でシミュレーションするテクニッ クを説明します.

どのようなダイオードでも逆バイアス電圧を大き くすると、接合部の空乏層が広がるので電気容量が 減少します. このようすをシミュレーションで確か めます.

ダイオードのデータシートには、バイアスが0の ときの容量「*C<sub>jo</sub>*」が記載されています.しかし、 容量可変ダイオード(バリキャップ)を除くダイオー ドには、逆バイアス電圧に対する容量変化のグラフ は通常記載されていません.

ダイオードに逆バイアス電圧を加えたときの容量 性も合わせてシミュレーションできれば、降圧スイ ッチング電源で、負荷電流が少なくなったときに生 ずるスイッチング・ノードのリンギングの周波数を 解析できます、リンギングの周波数は、キャッチ・ ダイオードの逆バイアス時の容量とインダクタンス の値によって決まります、リンギング周波数を低く したいときには、*Cjo*が大きいものを選びます。

なお,本稿は,今年(2017年)4月に大阪と東京で 開催された「LTspiceユーザーの集い2017」で行っ た講演の内容から抜粋して記事にしました.

## ■ 測定方法① インダクタをつないで 共振させて周波数変化を読む

## シミュレーション回路と設定

図1に示すのは、ダイオードとコイルを直列に接続 した回路です。

ダイオードの容量成分とコイルのインダクタンスに より,直列共振回路になります.電源には,交流信号 源を置きました.交流信号源には適当な内部抵抗を設 定します.この回路では*R<sub>ser</sub>* = 25Ωにしました.抵 抗値の決め方は任意ですが,ここでは共振周波数の推 定値からインダクタンスのインピーダンスを求め,そ れに近い値を使いました.

交流信号源の直流成分として {VV} という変数を指 定しました. 電圧は.step コマンドで可変するように します. この回路図中では, -10~0Vまで0.2Vス テップで変化させています.

例題には、ショットキー・バリア・ダイオードの B530C(Diodes)を使いました. このダイオードのモデ ル・パラメータは、回路図中の上部にコメントとして 記述しました. AC解析のシミュレーション・コマン ド.acを使って、共振点の周波数を読み取ります. 共 振に使うコイルのインダクタンス {LL} は0.1 μHを設 定しています.

 $\lceil .OPTIONS \text{ plotwinsize} = 0 \rfloor$  は、 シミュレーショ

トランジスタ技術 2017年8月号